#### Business Member Ablaufbeschreibung

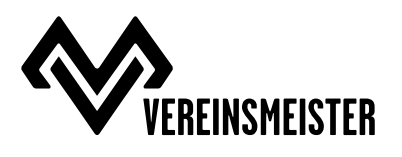

#### Neues Kundenkonto anlegen

Auf der Seite <u>www.vereinsmeister.com/mitglied-registrierung</u> ein neues Kundenkonto anlegen und den erhaltenen Member Code eintragen.

#### Member Code ändern

Falls der Member Code nicht bei der Anlage des Kundenkontos eingegeben wurde, kann dieser auf der Seite <u>www.vereinsmeister.com/mein-konto/membercode</u> geändert werden.

#### Magenta Business Member Produkte

Mit dem korrekten Member Code erscheint oben an der Seite über dem Vereinsmeister Logo der Link zum <u>www.vereinsmeister.com/magenta-business-member-produkte</u> Marktplatz.

# ANLEITUNG FÜR TARIFWECHSEL ODER NEUANMELDUNG

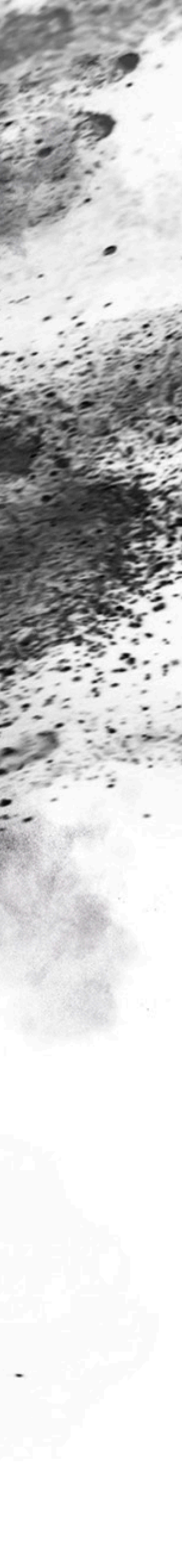

# ANMELDUNG BEI VEREINSMEISTER.COM

- 1.<u>www.vereinsmeister.com/mitglied-registrierung</u> aufrufen
- 2.Mit Emailadresse und selbst gewähltem Passwort anmelden.
- 3.Den Membercode eintragen und den Button "Registrieren" drücken.

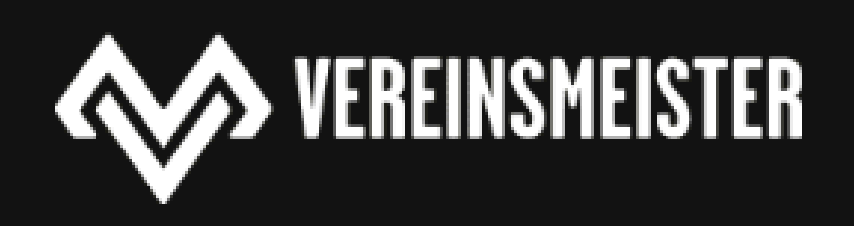

Über uns 🛛 Be

Mitglied Registrierung

E-Mail-Adresse \*

Passwort \*

## JETZT ALS VEREINSMITGLIED REGISTRIEREN!

| 2 |  |  |
|---|--|--|
| 2 |  |  |
|   |  |  |

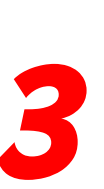

Du hast einen Member-Code erhalten? Dann trage diesen bitte hier rein

Wir verwenden deine personenbezogenen Daten, um eine möglichst gute Benutzererfahrung auf dieser Website zu ermöglichen, den Zugriff auf dein Konto zu verwalten und für weitere Zwecke, die in unserer Datenschutzerklärung beschrieben sind. Durch deine Registrierung, stimmst Du den besagten Bedingungen zu.

Registrieren

Werde ein Farmer

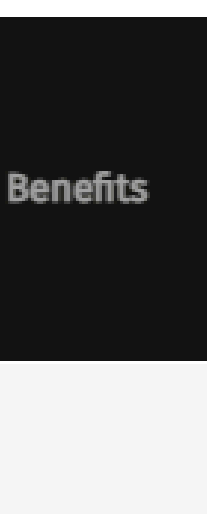

# **PROFIL BEI VEREINSMEISTER.COM**

Nach erfolgreicher Anmeldung befinden Sie sich auf ihrer Profilseite.

- 1. Hier können Sie Ihre Bestellungen einsehen und Ihre Daten ändern.
- 2.Falls der Membercode nicht bei der Profilerstellung eingetragen wurde kann er auch hier geändert werden.

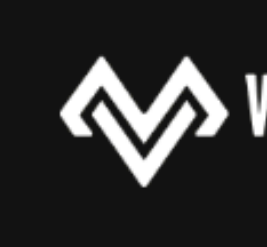

Mein Konto

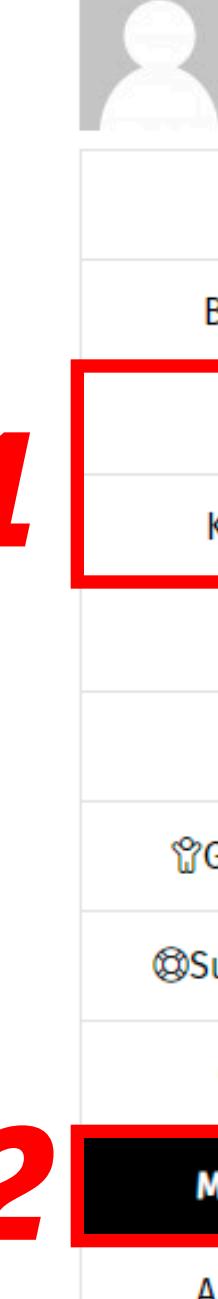

Du bist hier: Startseite / Mein Konto

| Max Mustermann # | <i>‡3883</i>                                                           |
|------------------|------------------------------------------------------------------------|
| Dashboard        | DU BIST MEMBER DER GRUPPE <u>Landesverbands der oö.</u>                |
| Bestellungen     | <u>STOCKSPORTLER</u>                                                   |
| Adressen         | Du hast einen Member-Code erhalten? Dann trage diesen bitte hier rein: |
| Auressen         | Membercode                                                             |
| Kontodetails     | Undate Member Code                                                     |
| Abmelden         |                                                                        |
| Tickets          |                                                                        |
| ☆Gefolgschaften  |                                                                        |
| Supportanfragen  |                                                                        |
| ⑦Inquiries       |                                                                        |
| Member Code      |                                                                        |
| Abonnements      |                                                                        |
|                  |                                                                        |

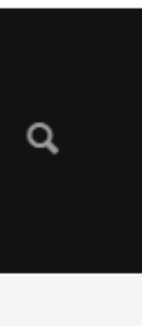

- 1. Auf der <u>Magenta Business Member Produkte</u> Seite können Sie folgende Bestellungen durchführen:
- Tarifwechsel ihres bestehenden Tarifes bei Magenta
- Neuanmeldung
- Neuanmeldung mit Rufnummernmitnahme

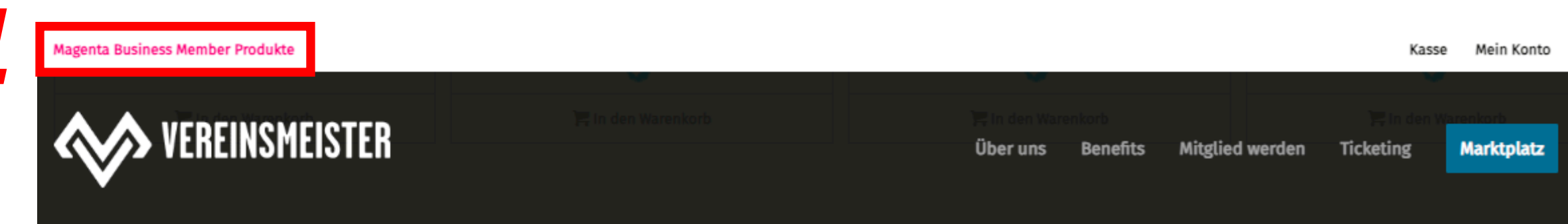

### SPRACHTARIFE

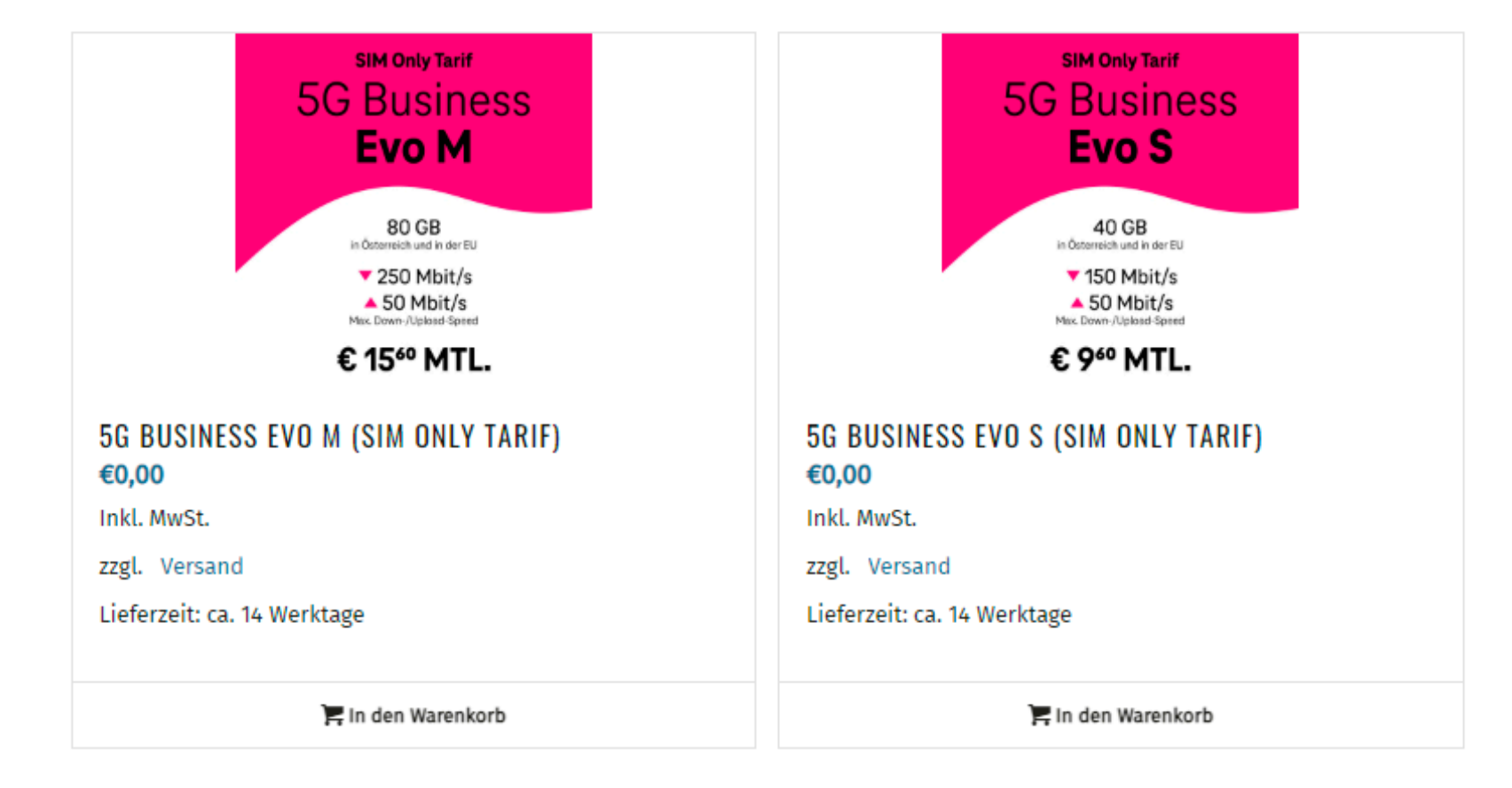

## DATENTARIFE

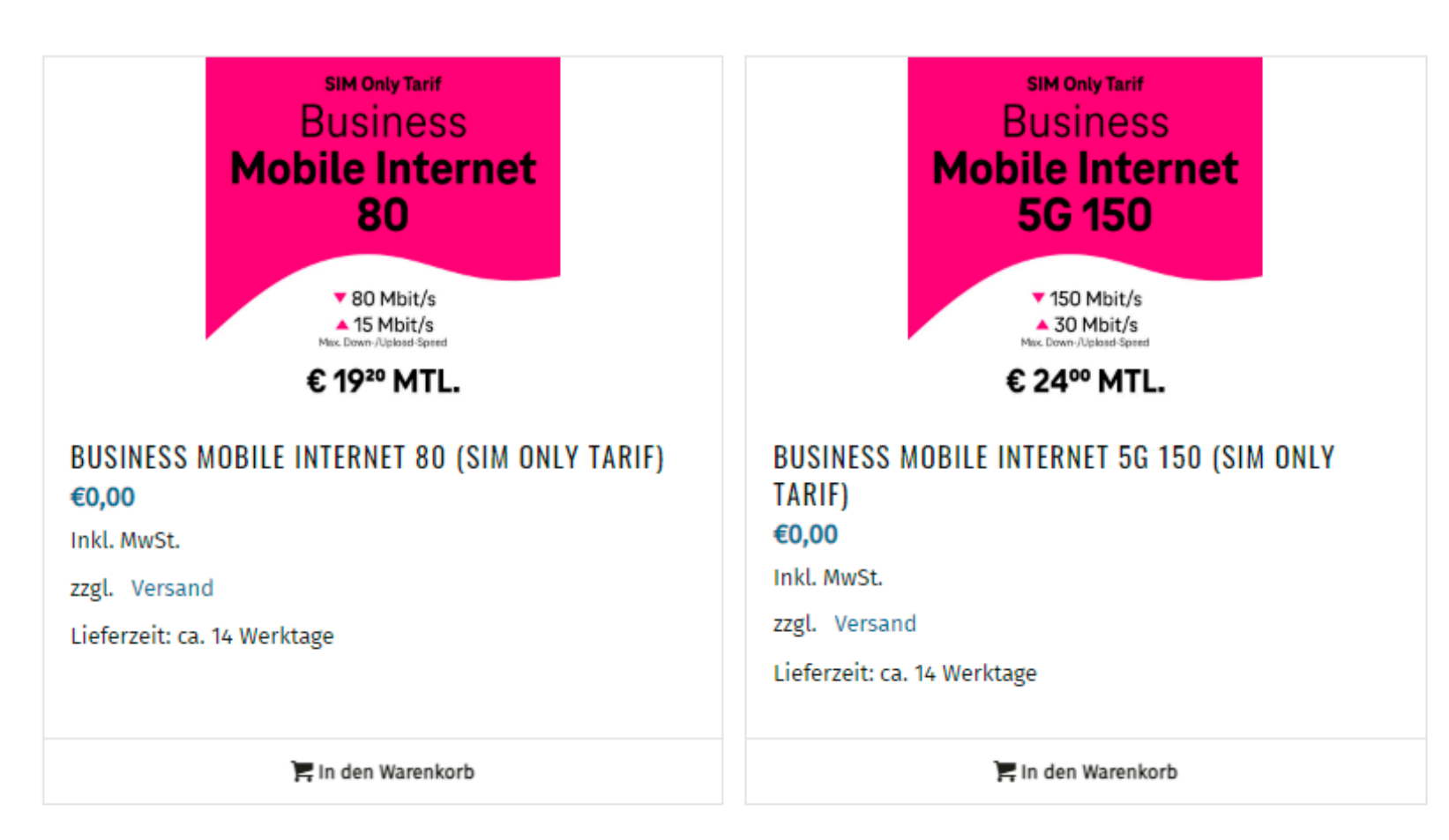

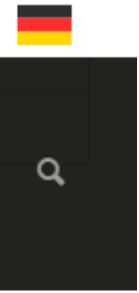

Ablauf des Bestellvorganges:

- 1. Das Produkt auswählen
- 2.Die Vertragsart auswählen
- 3. Den Anweisungen im Bestellprozess folgen
- 4.Nach Prüfung ihrer Eingaben die Bestellung abschließen
- 5.Bestellung wird in den Warenkorb gelegt

**INFO** Für die erfolgreiche Bestellung benötigen Sie ein elektronisch verfügbares Dokument (Reisepass, Führerschein, ...).

Es wird immer € 0,00 angezeigt, weil die Gebühren ihres gewählten Tarifes von Magenta eingezogen werden.

Bei Bestellungen von Sprachtarifen und Datentarifen darf nur ein Produkt pro Bestellung im Warenkorb sein.

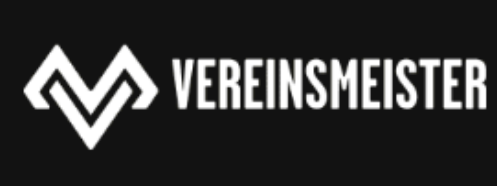

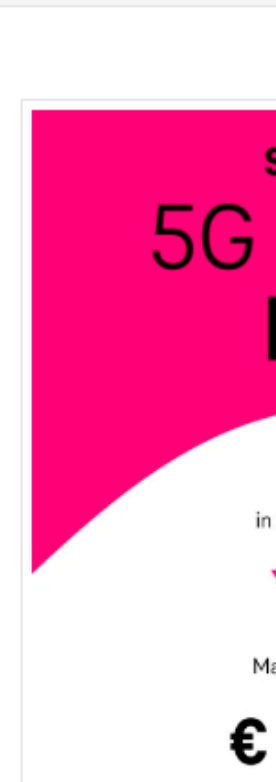

Du bist hier: Startseite / Shop / Magenta Member / Sprachtarife / 5G Business Evo M (SIM Only Tarif

| IM Only Tarif                                   | 5G BUSINESS EVO M (SIM ONLY TARIF)                                                                                                    |                                                                                                    |
|-------------------------------------------------|----------------------------------------------------------------------------------------------------|----------------------------------------------------------------------------------------------------|
| Business                                        | €0,00                                                                                                    | 5G Business Evo M (SIM Only Tarif)<br>Lieferzeit: ca. 14 Werktage<br>Vertragsart:                                                            |
| Evo M                                           | Inkl. MwSt.<br>Lieferzeit: ca. 14 Werktage                                                                                                    | Geburtsdatum: <b>11.2000</b><br>Ausweisdokument:<br>https://www.vereinsmeister.com/v                                                         |
| 80 GB<br>Österreich und in der EU<br>250 Mbit/s | * Vertragsart                                                                                                    | content/uploads/extra_product_o<br>Max-Mustermann.pdf<br>Ich möchte meine Rufnummer<br>mitnehmen:<br>Nein<br>Ich möchte eine Multi-Simkarte: |
| ▲ 50 Mbit/s<br>ax. Down-/Upload-Speed           | Bitte Vertragsart wählen 🗧                                                                                                    | nein, keine Multi-Simkarte<br>IBAN: <b>123456789</b>                                                                                         |
| 15" MTL.                                        | neuen Vertrag abschließen<br>bestehenden Vertrag verlängern                                                                                                    | Anwendung der Bestimmungen<br>gemäß § 129 Abs 3 TKG                                                                                          |
|                                                 | * Geburtsdatum                                                                                                    | (Vertragszusammenfassung), § 136<br>Abs 4 TKG (Bündelprodukte), § 135<br>Abs 4 TKG (kürzere Kündigungsfrist,<br>Information über Ende der    |
|                                                 | Bitte trage hier Dein Geburtsdatum ein: TT.MM.JJJJ                                                                                                    | vertraglichen Bindung und über<br>bestmöglichen Tarif) sowie bei einer<br>Vertragslaufzeit länger als 24 Monate                              |
|                                                 | * Ausweisdokument                                                                                                    | auf § 135 Abs 4 TKG (kürzere<br>Vertragslaufzeit). Dieser Business                                                                           |
|                                                 | Bitte lade hier Deinen amtlichen Lichtbildausweis (Führerschein, Personalausweis oder Reisepass)<br>hoch. Bitte achte darauf, dass das gewählte Dokument entweder ein JPG, JPEG oder PDF ist und nicht<br>größer als 1.5 MB ist.                         | vertrag kommt nur nach Abgabe der<br>Verzichte iS TKG zustande.<br>1 × €0,00<br>Inkl. Mwst                                                   |
|                                                 | Select file(s)                                                                                                    | <b>Zwischensumme:</b> €0,00<br>Hier erfährst du mehr zu den <b>Versandl</b>                                                                  |
|                                                 | Bankverbindung                                                                                                    | Zahlungsweisen und unserer Widerruf<br>Warenkorb<br>anzeigen                                                                                 |
|                                                 | Die monatlichen Gebühren werden direkt von MAGENTA von Deinem Konto abgebucht.<br>Dafür benötigen wir hier Deine Bankverbindung. Durch das Absenden der Bestellung, bestätigst Du,<br>dass die Abbuchung von Deinem Konto seitens MAGENTA erfolgen kann. |                                                                                                    |
|                                                 | ACHTUNG: Im nächsten Schritt, in der Kasse dieses Webshops, werden Dir unterschiedliche Zahlarten<br>angeboten. Bitte schließe diese Bestellung mit der Zahlart "Vorauskasse" ab. Die laufenden Gebühren,                                                |                                                                                                    |

werden später direkt über MAGENTA von Deinem Konto abgebucht.

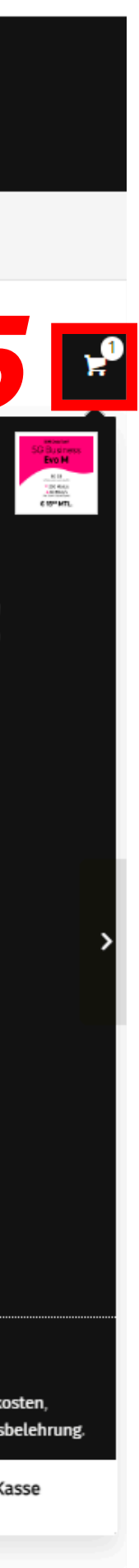

Ablauf des Bestellvorganges:

Warenkorb öffnen

• Bestellung prüfen und Button "Weiter zur Kasse" drücken

**INFO** Für die erfolgreiche Bestellung benötigen sie ein elektronisch verfügbares Dokument (Reisepass, Führerschein, ...).

Es wird immer € 0,00 angezeigt, weil die Gebühren ihres gewählten Tarifes von Magenta eingezogen werden.

Bei Bestellungen von Sprachtarifen und Datentarifen darf nur ein Produkt pro Bestellung im Warenkorb sein.

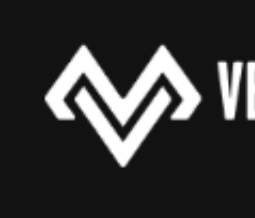

Warenkorb

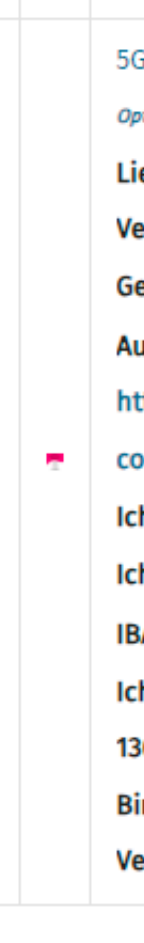

Gutscheinc

#### WARENKORB-SUMME

ZWISCHENS VERSAND GESAMTSU

Hinweis: Versandkosten und Steuern sind geschätzt und werden während des Bestellvorgangs

Weiter zur Kasse

Marktplatz

Q

Du bist hier: Startseite / Warenkorb

| PRODUKT                                                                                                    | PREIS | ANZAHL | ZWISCHENSUMME       |
|----------------------------------------------------------------------------------------------------|-------|--------|---------------------|
| 5G Business Evo M (SIM Only Tarif)                                                                                       |       |        |                     |
| Optionen ändern                                                                                                    |       |        |                     |
| Lieferzeit: ca. 14 Werktage                                                                                              |       |        |                     |
| Vertragsart: neuen Vertrag abschließen                                                                                   |       |        |                     |
| Geburtsdatum: 1.1.2000                                                                                                   |       |        |                     |
| Ausweisdokument:                                                                                                    |       |        |                     |
| https://www.vereinsmeister.com/wp-                                                                                       |       |        | €0,00               |
| content/uploads/extra_product_options/51f3eb940fd73a19119534c063967bff/Reisepass-Max-Mustermann.pdf                      | €0,00 |        | Enthält €0,00 MwSt. |
| Ich möchte meine Rufnummer mitnehmen: Nein                                                                               |       |        | (20%)               |
| Ich möchte eine Multi-Simkarte: nein, keine Multi-Simkarte                                                               |       |        |                     |
| IBAN: 123456789                                                                                                    |       |        |                     |
| Ich verzichte ausdrücklich auf die Anwendung der Bestimmungen gemäß § 129 Abs 3 TKG (Vertragszusammenfassung), §         |       |        |                     |
| 136 Abs 4 TKG (Bündelprodukte), § 135 Abs 4 TKG (kürzere Kündigungsfrist, Information über Ende der vertraglichen        |       |        |                     |
| Bindung und über bestmöglichen Tarif) sowie bei einer Vertragslaufzeit länger als 24 Monate auf § 135 Abs 4 TKG (kürzere |       |        |                     |
| Vertragslaufzeit). Dieser Business Vertrag kommt nur nach Abgabe der Verzichte iS TKG zustande.                          |       |        |                     |
|                                                                                                    |       |        |                     |

Hier erfährst du mehr zu den Versandkosten, Zahlungsweisen und unserer Widerrufsbelehrung

|  |  | Warenkorb aktualisieren |
|--|--|-------------------------|
|--|--|-------------------------|

| SUMME | €0,00                                                     |
|-------|-----------------------------------------------------------|
|       | kostenloser Versand für Business Member (Kostenlos)       |
|       | Versand nach <b>1234 Mustersstadt</b> .<br>Adresse ändern |
| MME   | <b>€0,00</b><br>Enthält €0,00 MwSt.                       |

aktualisiert, basierend auf deinen Rechnungs- und Versandinformationen.

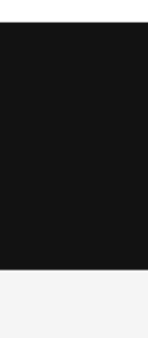

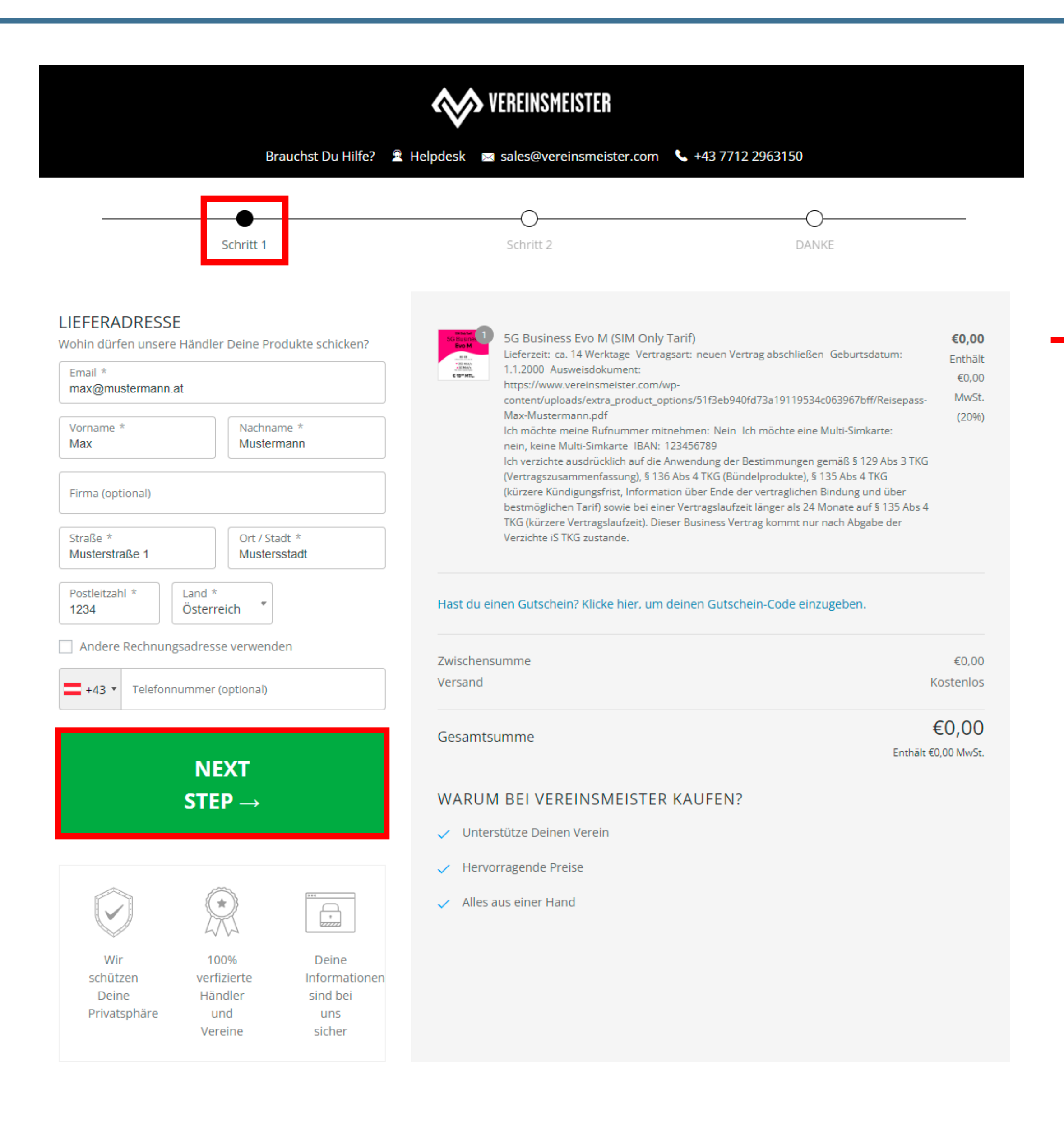

| Schritt 1                                                                                                    | Schritt 2 DANKE                                                                                                    |                      |
|----------------------------------------------------------------------------------------------------|----------------------------------------------------------------------------------------------------|----------------------|
|                                                                                                    |                                                                                                    |                      |
| Email max@mustermann.at Change                                                                                                    | 5G Business Evo M (SIM Only Tarif)                                                                                                    | €                    |
| VERSAND                                                                                                    | Lieferzeit: ca. 14 Werktage Vertragsart: neuen Vertrag abschließen Geburtsdatum:<br>1.1.2000 Ausweisdokument:<br>https://www.vereinsmeister.com/wp-                                                                                                    | En                   |
| kostenloser Versand für Business Member Kostenlos                                                                                   | content/uploads/extra_product_options/51f3eb940fd73a19119534c063967bff/Reisepass-<br>Max-Mustermann.pdf                                                                                                    | N<br>(               |
| (Kostenlos)                                                                                                    | nein, keine Multi-Simkarte IBAN: 123456789<br>Ich verzichte ausdrücklich auf die Anwendung der Bestimmungen gemäß § 129 Abs 3 TKG                                                                                                    |                      |
|                                                                                                    | (Vertragszusammenfassung), § 136 Abs 4 TKG (Bündelprodukte), § 135 Abs 4 TKG<br>(kürzere Kündigungsfrist, Information über Ende der vertraglichen Bindung und über<br>bestmöglichen Tarif) sowie bei einer Vertragslaufzeit länger als 24 Monate auf § 135 Abs 4 |                      |
| Verein wählen                                                                                                    | TKG (kürzere Vertragslaufzeit). Dieser Business Vertrag kommt nur nach Abgabe der<br>Verzichte iS TKG zustande.                                                                                                    |                      |
| Ich habe die Allgemeinen Geschäftsbedingungen, die<br>Datenschutzbestimmung und die Widerrufsbelehrung<br>gelesen und akzeptiert. * |                                                                                                    |                      |
| Ich stimme zu, dass meine persönlichen Daten an den<br>Versanddienstleister übermittelt werden *                                    |                                                                                                    |                      |
|                                                                                                    | Zwischensumme                                                                                                    | €                    |
| KAUFEN                                                                                                    |                                                                                                    |                      |
| - Deturn to schritt 1                                                                                                    | Gesamtsumme<br>Enthält                                                                                                    | <b>€0,</b><br>100,0€ |
| « Return to schnit T                                                                                                    | WARUM BEI VEREINSMEISTER KAUFEN?                                                                                                    |                      |
| Wir respektieren Deine Daten und Informationen                                                                                      | ✓ Unterstütze Deinen Verein                                                                                                    |                      |
|                                                                                                    | <ul> <li>Hervorragende Preise</li> </ul>                                                                                                    |                      |
|                                                                                                    | <ul> <li>Alles aus einer Hand</li> </ul>                                                                                                    |                      |
| Wir 100% Deine                                                                                                    |                                                                                                    |                      |
| schützen verfizierte Informationen<br>Deine Händler sind bei                                                                        |                                                                                                    |                      |
| Bene Handler Sind Ber                                                                                                    |                                                                                                    |                      |

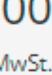

Nach erfolgreicher Bestellung im Vereinsmeister passiert folgendes:

- Ihre Bestellung wird an Magenta weitergeleitet und dort geprüft.
- Bei Tarifwechsel erfolgt kein Simkartentausch.
- Bei Neuanmeldungen wird ihnen die Simkarte zugesandt.
- Die Abbuchung des monatlichen Entgelts erfolgt durch Magenta.

Wer hilft bei offenen Fragen:

- Verwenden Sie den Direktlink bei ihrer Bestellung.
- Verwenden Sie den Direktlink "Supportanfragen".
- Schicken Sie ein E-Mail an sales@vereinsmeister.com mit der Angabe der Bestellnummer.
- Rufen Sie bei der Hotline +43 7712 29 63 150 an.

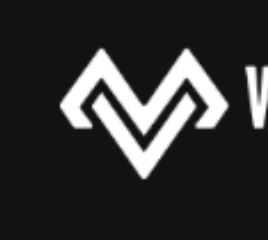

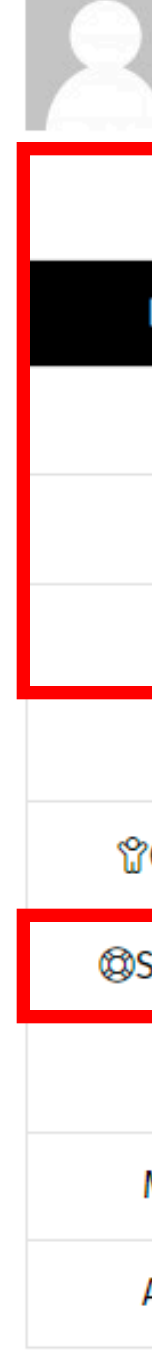

#### VEREINSMEISTER

#### Marktplatz

#### Bestellungen

Du bist hier: Startseite / Mein Konto

| Max Mustermann | #3883 |
|----------------|-------|
|----------------|-------|

| Dashboard       |
|-----------------|
| Bestellungen    |
| Adressen        |
|                 |
| Kontodetails    |
| Abmelden        |
| Tickets         |
| Gefolgschaften  |
| Supportanfragen |
|                 |
| (7)Inquiries    |
| Member Code     |
|                 |

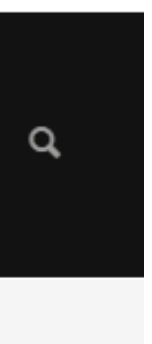

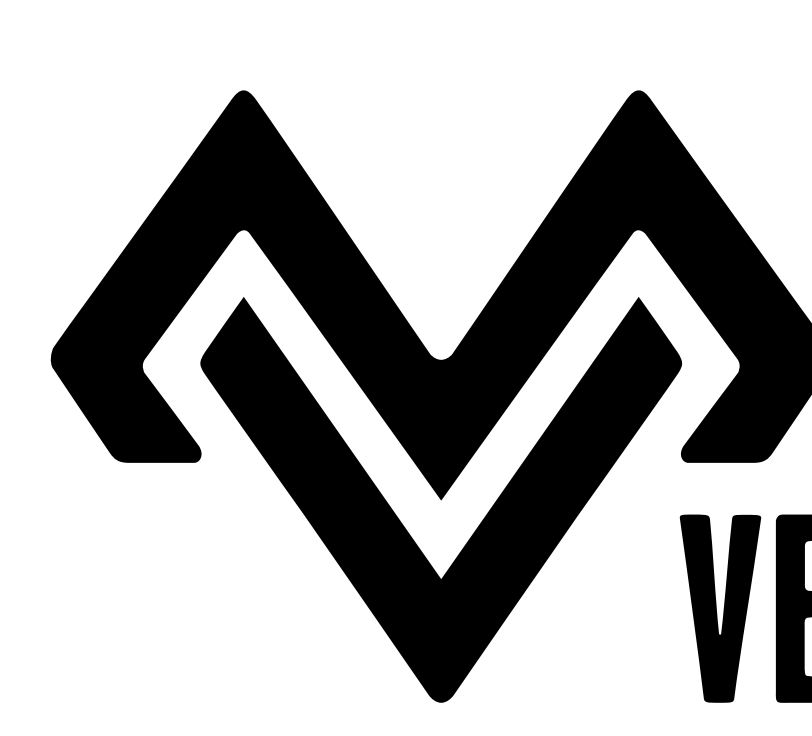

VEREINSMEISTER. COM LANG GmbH Badhöring 49 4782 St. Florian am Inn Österreich

Telefon: +43 7712 29 63 150 Web: www.vereinsmeister.com E-Mail: sales@vereinsmeister.com

# Organisiert euch! VEREINSMEISTER

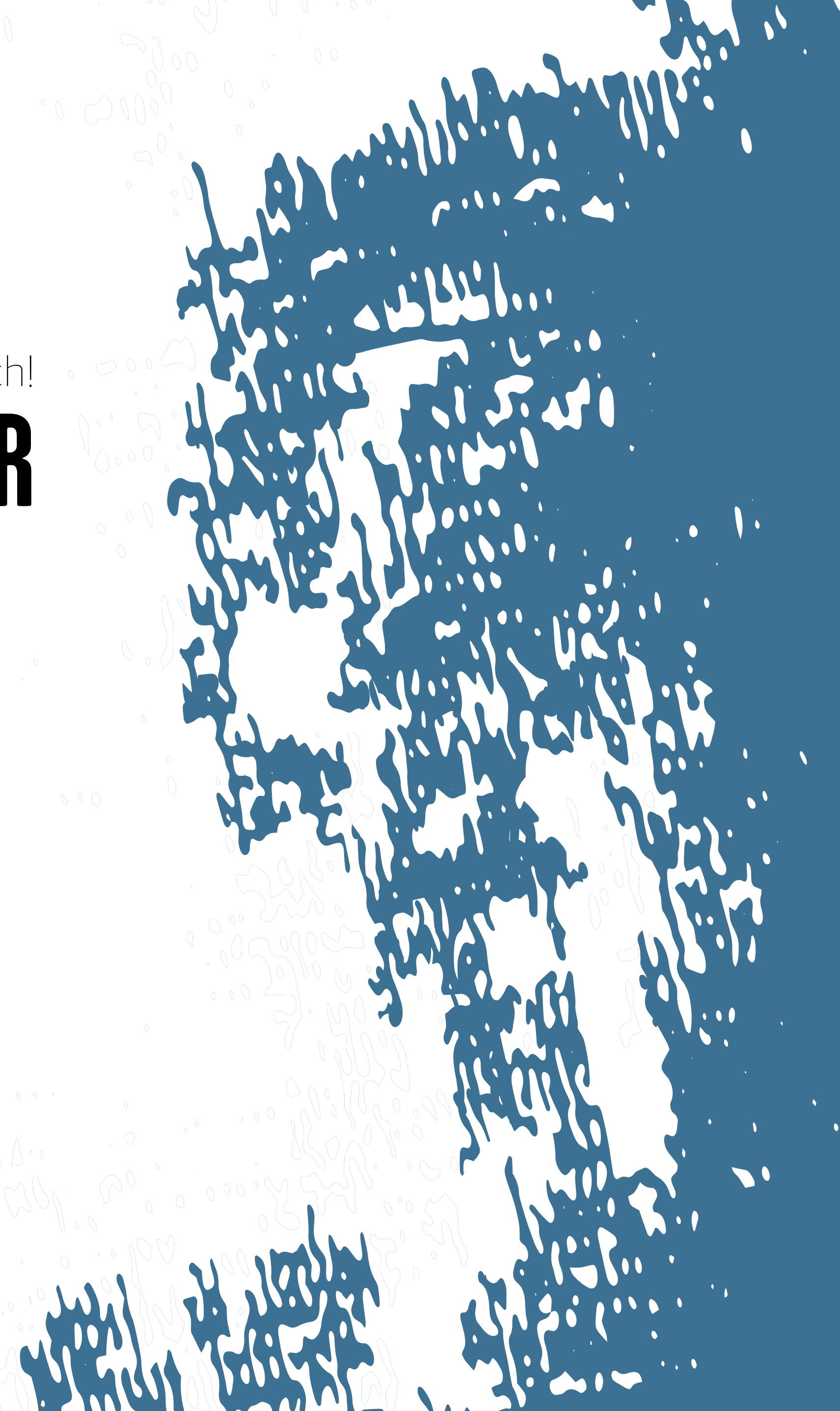